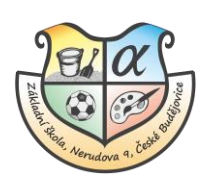

## Návod na přepínání mezi účty více sourozenců v EduPage

Do informačního systému EduPage se můžete přihlásit jedním z následujících způsobů:

- přes webové stránky školy <u>www.zsnerudova.cz</u>
- přes staženou aplikaci Edupage<sup>-</sup> odkaz ke stažení

Pokud máte více sourozenců, kteří používají systém EduPage, ať už u nás na škole, nebo i na jiných školách, můžete mezi nimi přepínat. Systém umožňuje kompletní zobrazení vždy jednoho žáka.

V pravém horním rohu klikněte na své jméno. Poté vyberte žáka, kterého chcete zobrazit.

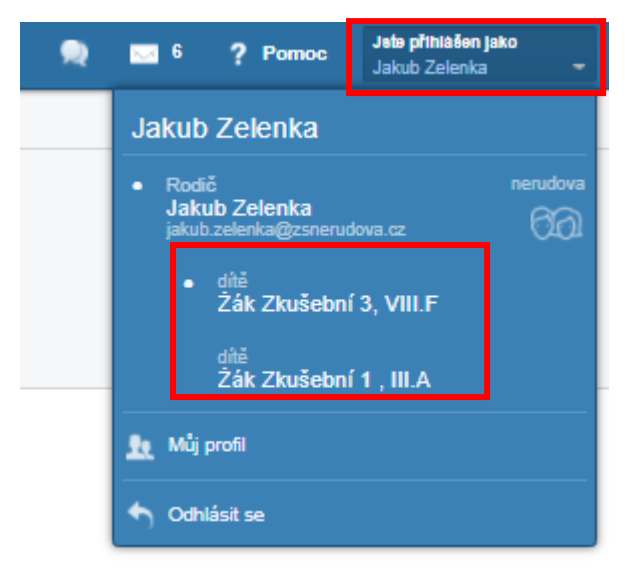

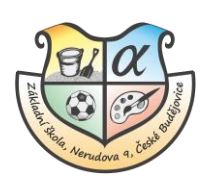

V mobilní aplikaci klikněte na **tři čárky** v levém horním rohu. V kategorii **ŠKOLNÍ KONTA** si vyberte žáka, kterého chcete zobrazit.

| ≡ Mária I                                      | Benková                                               | EduPage                                                    | е чал //кштт<br>С                     |
|------------------------------------------------|-------------------------------------------------------|------------------------------------------------------------|---------------------------------------|
| greeniearn                                     | edupage.org                                           | Všetky správy                                              | 4. hodi                               |
| ozvrh dnes 13.08.                              | 06:16                                                 | ŠKOLSKÉ KONTÁ                                              | 21:                                   |
| 2.00 9.00 10.00 11.00<br>2.45 9.45 10.45 11.45 | 12:00 13:09 14:00 15:00<br>12:45 13:45 14:45 14:45    | Adam Benko<br>greenlearn.edupege.org                       | 1400 350                              |
| Správy<br>11 mg John Willia                    | ms-+ Mária Benková: wav subor                         | Ján Benko<br>greenlearn.edupage.org                        | riková: wäv so<br>ternatika. V sk     |
| sa vyskyti                                     | val, prosim o kontrolu vlasov                         | Mária Benková<br>greenlearn.edupage.org                    | ontrolu vlasov<br>pie hodiny          |
| Známky<br>Stv 18 06                            | DÚ / písomky<br>Uto 14 04: DU<br>Dejepia, 6 D. Domac. | OSOBNÉ KONTÁ<br>OG Milada Benková<br>milada+benkova@asc.sk | / písomky                             |
| Učivo                                          | Výsledky<br>Uto 21.07. Pridelená<br>lekcta - Dejepis  | POUŽÍVATELIA                                               | sledky<br>21.07, Pridel<br>5a Dejepta |
| Dochádzka<br>Stv 14.05.: Hodiny 1              | Platby                                                | Odhlásiť / pridať používateľa                              | atby                                  |
|                                                |                                                       | NASTAVENIA                                                 | dálas lístok                          |